USER GUIDE

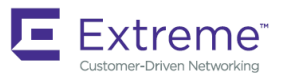

# Extreme Network OS Element Manager, 7.2.0

Supporting Network OS 7.2.0

53-1005134-02 15 June 2018

#### © 2018, Extreme Networks, Inc. All Rights Reserved.

Extreme Networks and the Extreme Networks logo are trademarks or registered trademarks of Extreme Networks, Inc. in the United States and/or other countries. All other names are the property of their respective owners. For additional information on Extreme Networks Trademarks please see <a href="https://www.extremenetworks.com/company/legal/trademarks">www.extremenetworks.com/company/legal/trademarks</a>. Specifications and product availability are subject to change without notice.

## Contents

| Preface                                                | 5 |
|--------------------------------------------------------|---|
| Document conventions                                   | 5 |
| Notes, cautions, and warnings                          | 5 |
| Text formatting conventions                            |   |
| Command syntax conventions                             | 6 |
| Extreme resources                                      |   |
| Document feedback                                      | 6 |
| Contacting Extreme Technical Support                   | 7 |
| About This Document                                    | 9 |
| Using the Network OS CLI                               |   |
| What's new in this document                            |   |
| Getting Started                                        |   |
| Element Manager overview                               |   |
| System requirements                                    |   |
| Launching the Element Manager interface                |   |
| Element Manager toolbar                                |   |
| Navigation toolbar                                     |   |
| Logging out                                            |   |
| Device Properties Overview                             |   |
| Properties overview                                    |   |
| Viewing the switch properties                          |   |
| Fabric details                                         |   |
| Viewing fabric details                                 |   |
| Port connectivity                                      |   |
| Viewing the port connectivity                          |   |
| Zoning                                                 |   |
| Application Configuration                              |   |
| Configurable preferences                               |   |
| Viewing the properties of the switch                   |   |
| Viewing SNMPv3 trap recipients                         |   |
| Viewing SNMPv3 trap recipients                         |   |
| SNMP toolbar                                           |   |
| Viewing SNMPv1 trap recipients                         |   |
| Viewing SNMPv1 trap recipients                         |   |
| Viewing an SNMPv3 user                                 |   |
| Viewing an SNMPv3 user                                 |   |
| Viewing an SNMP community                              |   |
| Viewing an SNMP community                              |   |
| Viewing the firmware                                   |   |
| Viewing the port                                       |   |
| Managing user accounts                                 |   |
| Viewing configured users                               |   |
| Viewing the AAA servers                                |   |
| Viewing RADIUS, TACACS+, or LDAP server authentication |   |

## Preface

| • | Document conventions                 | . 5 |
|---|--------------------------------------|-----|
| • | Extreme resources                    | .6  |
| • | Document feedback                    | . 6 |
| • | Contacting Extreme Technical Support | .7  |

### **Document conventions**

The document conventions describe text formatting conventions, command syntax conventions, and important notice formats used in Extreme technical documentation.

### Notes, cautions, and warnings

Notes, cautions, and warning statements may be used in this document. They are listed in the order of increasing severity of potential hazards.

#### NOTE

A Note provides a tip, guidance, or advice, emphasizes important information, or provides a reference to related information.

#### ATTENTION

An Attention statement indicates a stronger note, for example, to alert you when traffic might be interrupted or the device might reboot.

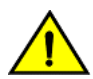

#### CAUTION

A Caution statement alerts you to situations that can be potentially hazardous to you or cause damage to hardware, firmware, software, or data.

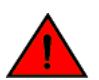

#### DANGER

A Danger statement indicates conditions or situations that can be potentially lethal or extremely hazardous to you. Safety labels are also attached directly to products to warn of these conditions or situations.

#### Text formatting conventions

Text formatting conventions such as boldface, italic, or Courier font may be used to highlight specific words or phrases.

| Format             | Description                          |
|--------------------|--------------------------------------|
| bold text          | Identifies command names.            |
|                    | Identifies keywords and operands.    |
|                    | Identifies the names of GUI elements |
|                    | Identifies text to enter in the GUI. |
| <i>italic</i> text | Identifies emphasis.                 |
|                    | Identifies variables.                |
|                    | Identifies document titles.          |
| Courier font       | Identifies CLI output.               |

#### Format

#### Description

Identifies command syntax examples.

### Command syntax conventions

Bold and italic text identify command syntax components. Delimiters and operators define groupings of parameters and their logical relationships.

| Convention         | Description                                                                                                    |
|--------------------|----------------------------------------------------------------------------------------------------|
| bold text          | Identifies command names, keywords, and command options.                                                                                                    |
| <i>italic</i> text | Identifies a variable.                                                                                                    |
| []                 | Syntax components displayed within square brackets are optional.                                                                                                    |
|                    | Default responses to system prompts are enclosed in square brackets.                                                                                                    |
| { x   y   z }      | A choice of required parameters is enclosed in curly brackets separated by vertical bars. You must select one of the options.                                              |
| x   y              | A vertical bar separates mutually exclusive elements.                                                                                                    |
| <>                 | Nonprinting characters, for example, passwords, are enclosed in angle brackets.                                                                                            |
|                    | Repeat the previous element, for example, member[member].                                                                                                    |
| ١                  | Indicates a "soft" line break in command examples. If a backslash separates two lines of a command<br>input, enter the entire command at the prompt without the backslash. |

### **Extreme resources**

Visit the Extreme website to locate related documentation for your product and additional Extreme resources.

White papers, data sheets, and the most recent versions of Extreme software and hardware manuals are available at www.extremenetworks.com. Product documentation for all supported releases is available to registered users at www.extremenetworks.com/support/documentation.

### **Document feedback**

Quality is our first concern at Extreme, and we have made every effort to ensure the accuracy and completeness of this document. However, if you find an error or an omission, or you think that a topic needs further development, we want to hear from you.

You can provide feedback in two ways:

- Use our short online feedback form at http://www.extremenetworks.com/documentation-feedback-pdf/
- Email us at internalinfodev@extremenetworks.com

Provide the publication title, part number, and as much detail as possible, including the topic heading and page number if applicable, as well as your suggestions for improvement.

### **Contacting Extreme Technical Support**

As an Extreme customer, you can contact Extreme Technical Support using one of the following methods: 24x7 online or by telephone. OEM customers should contact their OEM/solution provider.

If you require assistance, contact Extreme Networks using one of the following methods:

- GTAC (Global Technical Assistance Center) for immediate support
  - Phone: 1-800-998-2408 (toll-free in U.S. and Canada) or +1 408-579-2826. For the support phone number in your country, visit: www.extremenetworks.com/support/contact.
  - Email: support@extremenetworks.com. To expedite your message, enter the product name or model number in the subject line.
- GTAC Knowledge Get on-demand and tested resolutions from the GTAC Knowledgebase, or create a help case if you need more guidance.
- The Hub A forum for Extreme customers to connect with one another, get questions answered, share ideas and feedback, and get problems solved. This community is monitored by Extreme Networks employees, but is not intended to replace specific guidance from GTAC.
- Support Portal Manage cases, downloads, service contracts, product licensing, and training and certifications.

Before contacting Extreme Networks for technical support, have the following information ready:

- Your Extreme Networks service contract number and/or serial numbers for all involved Extreme Networks products
- A description of the failure
- A description of any action(s) already taken to resolve the problem
- A description of your network environment (such as layout, cable type, other relevant environmental information)
- Network load at the time of trouble (if known)
- The device history (for example, if you have returned the device before, or if this is a recurring problem)
- Any related RMA (Return Material Authorization) numbers

## **About This Document**

| • | Using the Network OS CLI    | 9 |
|---|-----------------------------|---|
| • | What's new in this document | 9 |

### Using the Network OS CLI

For complete instructions and support for using the Extreme Network OS command line interface (CLI), refer to the *Extreme Network* OS Command Reference.

### What's new in this document

This document supports NOS 7.2.0.

The content has been updated with the following changes:

• None

## **Getting Started**

| • | Element Manager overview                | 1 | 1 |
|---|-----------------------------------------|---|---|
| • | System requirements                     | 1 | 1 |
| • | Launching the Element Manager interface | 1 | 2 |
| • | Logging out                             | 1 | 4 |

### **Element Manager overview**

Element Manager allows you to access a device by connecting to its graphical user interface (GUI) or Web Management interface. Element Manager is a Management application that provides the details of the switch and its ports.

### System requirements

Refer to the following information for operating system and browser requirements.

The following table summarizes the certified and tested platforms for each operating systems.

#### TABLE 1 Certified and tested platforms

| Operating system                                 | Browser                                                          |
|--------------------------------------------------|------------------------------------------------------------------|
| Windows 10                                       | Firefox 50, Internet Explorer 11, Chrome 54                      |
| Oracle Enterprise Linux 6.7                      | Firefox 50                                                       |
| Oracle Enterprise Linux 7.1                      | Firefox 50                                                       |
| Red Hat Enterprise Linux 6.7 Adv                 | Firefox 50                                                       |
| Red Hat Enterprise Linux 7.1 Adv                 | Firefox 50                                                       |
| Windows 8.1                                      | Firefox 50, Internet Explorer 11, Chrome 54                      |
| Windows 2012 R2                                  | Firefox 50, Internet Explorer 11, Chrome 54                      |
| Windows Server 2008 R2 (SP1) Enterprise (64-Bit) | Firefox 50, Internet Explorer 9, Internet Explorer 10, Chrome 54 |
| Windows 7 SP1                                    | Firefox 50, Internet Explorer 9, Chrome 54                       |

#### TABLE 2 Supported platforms

| Operating system                               | Browser                                     |
|------------------------------------------------|---------------------------------------------|
| Windows Server 2008 (SP2) Standard (32-Bit)    | Firefox 50, Internet Explorer 9, Chrome 54  |
| Windows 8 Enterprise(32-Bit)                   | Firefox 50, Internet Explorer 10, Chrome 54 |
| Windows Server 2012 Standard (64-Bit)          | Firefox 50, Internet Explorer 10, Chrome 54 |
| RedHat Enterprise Linux 6.3 Advanced (64-Bit)  | Firefox 50                                  |
| SUSE Linux Enterprise Server 11 (SP2) (32-Bit) | Firefox 50                                  |
| RedHat AS 4.0 (x86 32-bit)                     | Firefox 50                                  |
| RedHat Enterprise Server 5 Advanced Platform   | Firefox 50                                  |
| RedHat Enterprise Linux 6.1 Advanced (32-bit)  | Firefox 50                                  |
| Red Hat Enterprise 6.5 Advanced Linux          | Firefox 50                                  |
| SUSE Linux Enterprise Server 10 (32-bit)       | Firefox 50                                  |
| SUSE Linux Enterprise Server 11 (x86 32-bit)   | Firefox 50                                  |

#### TABLE 2 Supported platforms (continued)

| Operating system                         | Browser                         |
|------------------------------------------|---------------------------------|
| SUSE Linux Enterprise Server 11.3        | Firefox 50                      |
| Oracle Linux Enterprise 6.5              | Firefox 50                      |
| Windows 2000                             | Firefox 50, Internet Explorer 9 |
| Windows 2003 Server, SP2                 | Firefox 50, Internet Explorer 9 |
| Windows XP Pro SP3 (x86 32-bit)          | Firefox 50, Internet Explorer 9 |
| Windows Server 2003 Std SP2 (x86 32-bit) | Firefox 50, Internet Explorer 9 |
| Windows Server 2008 Standard             | Firefox 50, Internet Explorer 9 |
| Windows 7 Professional (x86)             | Firefox 50                      |
| Solaris 9 (SPARC only)                   | Firefox 50                      |
| Solaris 10 (SPARC only)                  |                                 |

### Launching the Element Manager interface

#### NOTE

You must log in to a server to monitor your network. You must have an established user account on the switch to log in.

#### NOTE

Element Manager supports both HTTP and HTTPS. Refer to the *Network OS Security Configuration Guide* for detailed steps to install HTTPS certificates.

To log in to the Element Manager interface, complete the following steps.

1. Open a web browser and enter the IP address of the Element Manager switch in the format HTTP://IP Address or HTTPS://IP Address, in the Address bar.

If the web server port number does not use the default, you must enter the web server port number in addition to the IP address; for example, *IP\_Address:Port\_Number*.

The Element Manager Log In dialog box displays.

FIGURE 1 Element Manager Log In dialog box

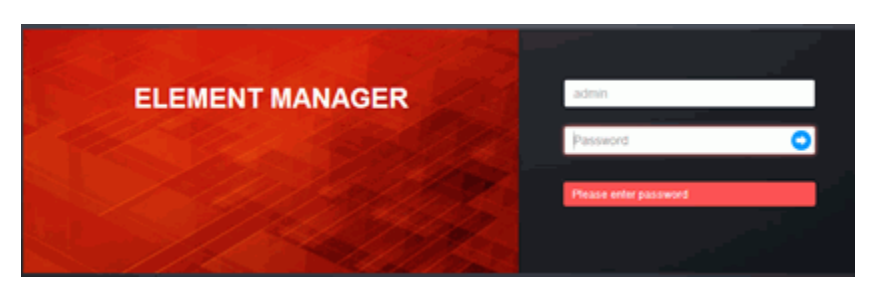

2. Enter your user name and password.

The defaults are Admin and password, respectively.

3. Click the login icon.

4. Click **OK** on the **Login Banner** dialog box. The Element Manager interface displays.

#### NOTE

The Login Banner dialog box displays only when the login banner is configured.

FIGURE 2 Element Manager interface

| 1- | - 🚼 Element Mana                                                  | ger                       |                                               | 上 admin + 🛛 About |
|----|-------------------------------------------------------------------|---------------------------|-----------------------------------------------|-------------------|
|    | NGIN<br>Switch Properties<br>Factor, Detail<br>Print Connectivity | <u>K</u> harata           | Ann un an an an an an an an an an an an an an | -3                |
| 2  | Configuration                                                     | Switch Properties         |                                               | J                 |
|    | General Settings<br>SNMP                                          | Switch Name P additions   | 5x0<br>10.20.22.216                           |                   |
|    | Furnivare<br>Port                                                 | IP46 Address<br>Vitual IP |                                               |                   |
|    | Manage Users                                                      | RBridge ID<br>VCS ID      | 3<br>46                                       | (4)               |
| ા  | Manage AAA                                                        | Firmwara<br>Status        | v7.0.0_bi637<br>Online                        |                   |
|    |                                                                   | VCS Mode                  | Local Unit<br>Fabric Cluster                  |                   |
|    |                                                                   | SariaM<br>Vender          | CZ/045/09                                     |                   |
|    |                                                                   | Letation                  | "End User Providea "                          | J                 |

The Element Manager interface consists of the following components:

- 1 Element Manager banner: Displays the Element Manager user name and status.
- 2 Navigation toolbar: Provides menus to perform various functions. For more information, refer to Navigation toolbar on page 14.
- 3 Hardware view: Displays the representative view of the switch.
- 4 Page contents: Displays a representative view of the switch and the switch properties.

### **Element Manager toolbar**

The Element Manager toolbar is located on the right of the Element Manager banner.

FIGURE 3 Element Manager toolbar

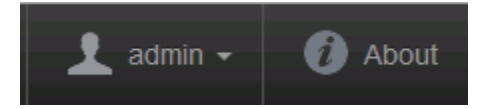

The Element Manager toolbar consists of the following components:

- User name banner: Displays the user name. Click the arrow and select Logout to log off the Element Manager or select Reboot to reboot the switch.
- About : Click to display the build and copyright information.

### Navigation toolbar

The navigation toolbar is located on the left of the Element Manager interface.

FIGURE 4 Navigation toolbar

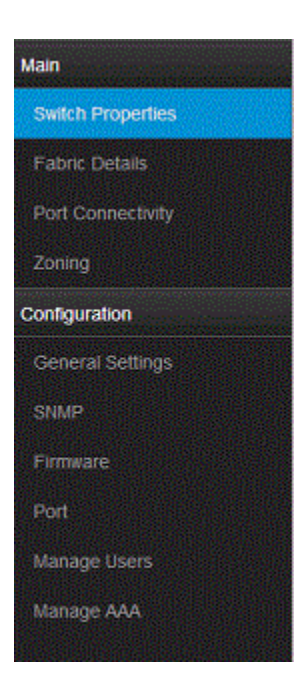

The navigation toolbar contains the following menus:

- Main menu-: Click to display the switch properties, fabric details, port connectivity, and zoning details of the switch. For more information, refer to Device Properties Overview on page 15.
- **Configuration** menu: Click to add, edit, or delete configurations in the switch. For more information, refer to Application Configuration on page 23.

### Logging out

You can end an Element Manager session by selecting **Logout** in the **User name** banner. You may be logged out of a session involuntarily, without explicitly selecting **Logout**, under the following conditions:

- If the user name or password is incorrect, a dialog box displays indicating an authentication failure.
- If the Element Manager is idle for 30 minutes, your session times out.
- If the switch is rebooted.
- If the user that is logged in is deleted.

## **Device Properties Overview**

| • | Properties overview | 15 |
|---|---------------------|----|
| • | Fabric details      | 17 |
| • | Port connectivity   | 19 |
| • | Zoning              | 20 |

### **Properties overview**

The Main menu provides options to display the switch properties, fabric details, port connectivity, and zoning details for fabrics and devices in the Element Manager.

### Viewing the switch properties

To view properties of a switch, select **Switch Properties**. The **Switch Properties** pane displays as shown in following figure.

FIGURE 5 Switch Properties pane

| Switch Properties |                                    |
|-------------------|------------------------------------|
| Property          | Value                              |
| Switch Name       | BR-VDX2746                         |
| IP adddress       | 10.24.45.175                       |
| IPv6 Address      | 2620:100:0:fe07:227:f8ff.febd:182d |
| Virtual IP        | Not Configured                     |
| Virtual IPv6      | Not Configured                     |
| RBridge ID        | 175                                |
| VCS ID            | 25                                 |
| Firmware          | v7.1.0_bld30                       |
| Status            | Online                             |
| Config Mode       | Distributed                        |
| VCS Mode          | Management Cluster                 |
| Model             | BR-VDX2746                         |
| Serial#           | DSW0429K00C                        |
| Location          | "End User Premise."                |
| Contact           | "Field Support."                   |

The Switch Properties pane displays details of the switch. The fields in the following table are not editable.

| Property     | Description                                                          |  |
|--------------|----------------------------------------------------------------------|--|
| Switch Name  | The name of the switch.                                              |  |
| IP address   | The IP address (IPv4 or IPv6) of the switch.                         |  |
| IPV6 Address | ne IPv6 address of the switch.                                       |  |
| Virtual IP   | The Virtual IP address of the cluster.                               |  |
| Virtual IPv6 | The Virtual IPv6 address of the cluster.                             |  |
| RBridge ID   | The routing bridge identifier associated with the VCS fabric member. |  |
| VCS ID       | The VCS ID number for the fabric or switch.                          |  |
| Firmware     | The firmware version of the switch.                                  |  |

| Property       | Description                                                                    |  |
|----------------|--------------------------------------------------------------------------------|--|
| Status         | The status of the switch; whether it is reachable, not reachable, or degraded. |  |
| Config Mode    | The configuration mode.                                                        |  |
| VCS Mode       | The VCS mode of the switch, where the cluster is configured.                   |  |
| Model          | The model number of the switch that varies for each vendor.                    |  |
| Serial #       | The serial number of the switch.                                               |  |
| Vendor         | The name of the switch vendor.                                                 |  |
| Location       | The physical location of the switch.                                           |  |
| Contact        | The name of the person or group you should contact about the switch.           |  |
| Description    | The description of the switch.                                                 |  |
| Switch Time    | The current time on the switch.                                                |  |
| I/O Module Bay | The chassis vital product data (VPD) information.                              |  |

### Fabric details

Fabric details display the members and the status of the fabric in the Element Manager.

### Viewing fabric details

To view details of a fabric, select Fabric Details.

The Fabric Details pane displays as shown in the following figure.

#### FIGURE 6 Fabric Details pane

| VCS Details                                       |                                                   |                                                                                |                                                                                                    |                                                                                                    |                                             |                                         |
|---------------------------------------------------|---------------------------------------------------|--------------------------------------------------------------------------------|----------------------------------------------------------------------------------------------------|----------------------------------------------------------------------------------------------------|---------------------------------------------|-----------------------------------------|
| VCS Cluster Ty                                    | /CS Cluster Type Management Cluster               |                                                                                |                                                                                                    |                                                                                                    |                                             |                                         |
| Virtual IP                                        |                                                   |                                                                                |                                                                                                    |                                                                                                    |                                             |                                         |
| Virtual IPv6                                      |                                                   |                                                                                |                                                                                                    |                                                                                                    |                                             |                                         |
| Principal Switc                                   | h                                                 |                                                                                | 10:00:00:05:33:E5:D4:                                                                               | 23                                                                                                 |                                             |                                         |
| Nodes In Clust                                    | er                                                |                                                                                | 5                                                                                                   |                                                                                                    |                                             |                                         |
|                                                   |                                                   |                                                                                |                                                                                                    |                                                                                                    |                                             |                                         |
|                                                   |                                                   |                                                                                |                                                                                                    |                                                                                                    |                                             |                                         |
|                                                   |                                                   |                                                                                |                                                                                                    |                                                                                                    |                                             |                                         |
| VCS Node D                                        | etails                                            |                                                                                |                                                                                                    |                                                                                                    |                                             |                                         |
| VCS Node D<br>Rbridge-ID                          | etails<br>Name                                    | Management IP                                                                  | WWN                                                                                                 | VCS Status                                                                                         | Fabric Status                               | Switch Type                             |
| VCS Node D<br>Rbridge-ID                          | etails<br>Name<br>sw0                             | Management IP<br>10.25.225.187                                                 | WWN<br>10:00:00:05:33:E5:D4:23                                                                      | VCS Status<br>Co-ordinator                                                                         | Fabric Status Online                        | Switch Type                             |
| VCS Node D<br>Rbridge-ID<br>1<br>22               | Name<br>sw0<br>sw0                                | Management IP<br>10.25.225.187<br>10.24.44.22                                  | WWN<br>10:00:00:05:33:E5:D4:23<br>10:00:00:05:33:E6:40:80                                           | VCS Status<br>Co-ordinator<br>Connected to Cluster                                                 | Fabric Status<br>Online<br>Online           | Switch Type<br>131<br>153               |
| VCS Node D<br>Rbridge-ID<br>1<br>22<br>175        | etails<br>Name<br>sw0<br>sw0<br>BR-VDX2746        | Management IP<br>10.25.225.187<br>10.24.44.22<br>10.24.45.175                  | WWN<br>10:00:00:05:33:E5:D4:23<br>10:00:00:05:33:E6:40:80<br>10:00:00:27:F8:C8:EE:D4                | VCS Status<br>Co-ordinator<br>Connected to Cluster<br>Connected to Cluster                         | Fabric Status<br>Online<br>Online<br>Online | Switch Type<br>131<br>153<br>138        |
| VCS Node D<br>Rbridge-ID<br>1<br>22<br>175<br>185 | etails<br>Name<br>sw0<br>sw0<br>BR-VDX2746<br>sw0 | Management IP<br>10.25.225.187<br>10.24.44.22<br>10.24.45.175<br>10.25.225.185 | WWN 10:00:00:05:33:E5:D4:23 10:00:00:05:33:E6:40:80 10:00:00:27:F8:C8:EE:D4 10:00:00:05:33:E5:E2:DF | VCS Status<br>Co-ordinator<br>Connected to Cluster<br>Connected to Cluster<br>Connected to Cluster | Fabric StatusOnlineOnlineOnlineOnlineOnline | Switch Type<br>131<br>153<br>138<br>131 |

#### The Fabric Details pane displays the following components:

• VCS Details: Displays the information about the VCS cluster. The following table describes the details of the VCS cluster.

| Detail           | Description                                                               |
|------------------|---------------------------------------------------------------------------|
| VCS Cluster Type | Determines whether VCS is in Logical Chassis/Management Cluster.          |
| Virtual IP       | Determines whether the cluster is configured with a virtual IP address.   |
| Virtual IPv6     | Determines whether the cluster is configured with a virtual IPv6 address. |
| Principal Switch | The WWN of the principal switch in the cluster.                           |
| Nodes In Cluster | The number of nodes in the cluster.                                       |

VCS Node Details: Displays the details of the VCS node. The following table describes the details of the VCS nodes.

#### TABLE 4 VCS node details

| Detail        | Description                                                                                                    |
|---------------|----------------------------------------------------------------------------------------------------|
| RBridge-ID    | The RBridge ID number of the switch.                                                                                                    |
| Name          | The name of the switch.                                                                                                    |
| Management IP | The management IP address of the switch. You can select the IP address and launch the Element Manager application for that particular IP address. |
| WWN           | The world wide name of the switch that will be restored.                                                                                          |
| VCS Status    | The VCS status of the switch.                                                                                                    |

•

TABLE 4 VCS node details (continued)

| Detail        | Description                      |
|---------------|----------------------------------|
| Fabric Status | The fabric status of the switch. |
| Switch Type   | The type of the switch.          |

### Port connectivity

The Port Connectivity pane displays the ports and devices connected to the switch.

### Viewing the port connectivity

To view ports that are connected to the switch, select Port Connectivity.

The Port Connectivity pane displays as shown in the following figure.

#### FIGURE 7 Port Connectivity pane

| Port Connectivity              |                   |        |                        |                             |                   |                |                   |
|--------------------------------|-------------------|--------|------------------------|-----------------------------|-------------------|----------------|-------------------|
| Interface                      | MAC Address       | Status | Line Protocol<br>State | Line Protocol State<br>Info | Neighbour<br>Port | Neighbour WWN  | Neighbour<br>Type |
| FortyGigabitEthernet<br>3/0/45 | 50:EB:1A:61:42:5B | down   | down                   | (admin down)                |                   |                |                   |
| FortyGigabitEthernet<br>3/0/46 | 50:EB:1A:61:42:5C | down   | down                   | (admin down)                |                   |                |                   |
| FortyGigabitEthernet<br>3/0/47 | 50:EB:1A:61:42:5D | down   | down                   | (admin down)                |                   |                |                   |
| FortyGigabitEthernet<br>3/0/48 | 50:EB:1A:61:42:5E | up     | down                   | (link protocol down)        |                   |                |                   |
| TenGigabitEthernet 3/0/1       | 50:EB:1A:61:42:2F | up     | down                   | (link protocol down)        |                   |                |                   |
| TenGigabitEthernet 3/0/2       | 50:EB:1A:61:42:30 | up     | up                     | (connected)                 | 6600.1E10.00A9    | 6600.1e10.00a9 |                   |
| TenGigabitEthernet 3/0/3       | 50:EB:1A:61:42:31 | up     | down                   | (link protocol down)        |                   |                |                   |
| TenGigabitEthernet 3/0/4       | 50:EB:1A:61:42:32 | up     | down                   | (link protocol down)        |                   |                |                   |
| TenGigabitEthernet 3/0/5       | 50:EB:1A:61:42:33 | up     | down                   | (link protocol down)        |                   |                |                   |
| TenGigabitEthernet 3/0/6       | 50:EB:1A:61:42:34 | up     | down                   | (link protocol down)        |                   |                |                   |
| TenGigabitEthernet 3/0/7       | 50:EB:1A:61:42:35 | up     | down                   | (link protocol down)        |                   |                |                   |
| TenGigabitEthernet 3/0/8       | 50:EB:1A:61:42:36 | up     | down                   | (link protocol down)        |                   |                |                   |
| TenGigabitEthernet 3/0/9       | 50:EB:1A:61:42:37 | up     | down                   | (link protocol down)        |                   |                |                   |
| TenGigabitEthernet 3/0/10      | 50:EB:1A:61:42:38 | up     | down                   | (link protocol down)        |                   |                |                   |
| TenGigabitEthernet 3/0/11      | 50:EB:1A:61:42:39 | up     | down                   | (link protocol down)        |                   |                |                   |
| TenGigabitEthernet 3/0/12      | 50:EB:1A:61:42:3A | up     | up                     | (connected)                 | 6600.1E10.0139    | 6600.1e10.0139 |                   |

The Port Connectivity pane displays the details of the ports connected to the switch. The following table describes the details of the ports connected to the switch.

#### TABLE 5 Port connectivity

| Detail                   | Description                                         |
|--------------------------|-----------------------------------------------------|
| Interface                | The interface number of the switch.                 |
| MAC Address              | The MAC address of the interface.                   |
| Status                   | The status of the interface.                        |
| Line Protocol State      | The link status of the interface.                   |
| Line Protocol State Info | The connection status between two switches.         |
| Neighbor Port            | The interface name and number of the connected port |
| Neighbor WWN             | The WWN of the connected switch and device.         |
| Neighbor Type            | The type of the device or switch that is connected. |

### Zoning

The Zoning pane displays the active zone configurations, zones, and zone members. All the fields displayed for zoning are read-only.

To view zone details, select Zoning.

The View By options are Zone, Target, and Initiator. The default is Zone.

The following are the various ways zoning details are displayed for each View By option:

• Zone view – Displays all the targets and initiators in the zone.

```
Zoneconfig1
Zone1
Zonemember1
```

• Target view – Displays all the targets and offline devices in the zone.

```
Target
Zonel
```

• Initiator view – Displays all the initiators and offline devices in the zone.

```
Initiator
Zonel
```

FIGURE 8 Zoning pane - Initiator view

| Zoning  |                                  |   |   |  |
|---------|----------------------------------|---|---|--|
| View By | Initiator                        | • | ] |  |
| 🍣 10:0  | 00:00:27:F8:BD:18:2C<br>testzone |   |   |  |
| 🗳 10:0  | 00:00:27:F8:BD:18:BC<br>testzone |   |   |  |
| 🍣 20:0  | 00:00:27:F8:BD:18:2C<br>testzone |   |   |  |

## **Application Configuration**

| • | Configurable preferences             | 23 |
|---|--------------------------------------|----|
| • | Viewing the properties of the switch | 23 |
| • | Viewing SNMPv3 trap recipients       | 24 |
| • | Viewing SNMPv1 trap recipients       | 25 |
| • | Viewing an SNMPv3 user               | 26 |
| • | Viewing an SNMP community            | 26 |
| • | Viewing the firmware                 | 27 |
|   | Viewing the port                     | 28 |
|   | Managing user accounts               | 29 |
|   | Viewing the AAA servers              | 29 |

### **Configurable preferences**

The Configuration menu allows you to view the configurations in a switch.

The application configuration is pre-populated with the current values on the switch.

### Viewing the properties of the switch

#### 1. Select General Settings.

The General Setting pane displays as shown in the following figure.

FIGURE 9 General Setting pane

| General Setting |                |
|-----------------|----------------|
| Name            | EthernetSwitch |
| Login Banner    |                |
|                 |                |
|                 |                |
|                 |                |
|                 | Save Reset     |
|                 | Save Reset     |

2. View the host name in the Name field.

The name can be from 1 through 30 alphanumeric characters in length and allows the underscore (\_) and hyphen (-) characters. You cannot use other characters in this field. The host name must begin with an alphanumeric character.

View the login banner message of the switch in the Login Banner field.
 The login banner can be from 1 through 2048 characters in length and you can use any characters in this field.

### Viewing SNMPv3 trap recipients

You can view SNMPv3 trap recipients forwarded by the server.

### Viewing SNMPv3 trap recipients

To view SNMPv3 trap recipients, complete the following steps.

- 1. Select **SNMP**. The **SNMP** pane displays.
- 2. Select the SNMP v3 tab.

The **SNMP v3** tab displays only six registered SNMPv3 trap recipients.

#### FIGURE 10 SNMP v3 tab

| SNMP v3 SNMP v1 SNMP Use | er SNMP Communi | ty         |          |
|--------------------------|-----------------|------------|----------|
| Recepient                | Port            | User       | Severity |
| 10.24.40.202             | 16201           | snmpadmin1 | Info     |
| 10.24.42.96              | 162             | snmpadmin1 | Info     |
|                          |                 |            |          |

The following table describes the details of the registered SNMPv3 trap recipients.

 TABLE 6 SNMPv3 trap recipient details

| Detail    | Description                                                                                    |
|-----------|------------------------------------------------------------------------------------------------|
| Recipient | The IP address of the trap recipient.                                                          |
| Port      | The port that is used to transfer data from the recipient and switch.                          |
| User      | The configured SNMPv3 user.                                                                    |
| Severity  | The severity level (information, debug, critical, error, none, or warning) of the SNMPv3 trap. |

#### **SNMP** toolbar

You can view the SNMPv3 trap recipient, SNMPv1 trap recipient, SNMP user, or SNMP community from the SNMP toolbar located on the upper-left of the **SNMP** pane.

## Viewing SNMPv1 trap recipients

You can view SNMPv1 trap recipients forwarded by the server.

### Viewing SNMPv1 trap recipients

To view SNMPv1 trap recipients, complete the following steps.

- 1. Select **SNMP**. The **SNMP** pane displays.
- Select the SNMP v1 tab as shown in the following figure. The SNMP v1 tab displays only six registered SNMPv1 trap recipients.

#### FIGURE 11 SNMP v1 tab

| SNMP v3      | SNMP v1 | SNMP Use | r SNMP Communit | у         |          |
|--------------|---------|----------|-----------------|-----------|----------|
| Recepient    |         |          | Port            | Community | Severity |
| 10.24.40.202 |         |          | 16201           | public    | Info     |
| 10.24.41.155 |         |          | 162             | public    | Info     |
| 10.24.42.106 |         |          | 162             | public    | Info     |
| 10.24.42.58  |         |          | 162             | public    | Info     |
| 10.24.42.63  |         |          | 162             | public    | Info     |
| 10.24.42.64  |         |          | 162             | public    | None     |
| 10.24.51.170 |         |          | 16201           | public    | Info     |
| 172.26.20.97 |         |          | 162             | public    | Info     |

The following table describes the details of the registered SNMPv1 trap recipients.

TABLE 7 SNMPv1 trap recipient details

| The following table describes the details of the registered SNMPv1 trap recipients. | Description                                                                                    |
|-------------------------------------------------------------------------------------|------------------------------------------------------------------------------------------------|
| Detail                                                                              |                                                                                                |
| Recipient                                                                           | The IP address of the trap recipient.                                                          |
| Port                                                                                | The port number that is used to transfer data from the recipient and switch.                   |
| Community                                                                           | The configured SNMPv1 community string.                                                        |
| Severity                                                                            | The severity level (information, debug, critical, error, none, or warning) of the SNMPv1 trap. |

## Viewing an SNMPv3 user

You can view an SNMPv3 user forwarded from the server.

### Viewing an SNMPv3 user

To view an SNMPv3 user, complete the following steps.

- 1. Select **SNMP**. The **SNMP** pane displays.
- 2. Select the **SNMP User** tab as shown in the following figure. The **SNMP User** tab displays up to 10 registered SNMP users.

FIGURE 12 SNMP User tab

| SNMP v3    | SNMP v1                    | SNMP | User   | SNMP Community          |                       |                              |               |
|------------|----------------------------|------|--------|-------------------------|-----------------------|------------------------------|---------------|
| User       | Authentication<br>Protocol |      | Authe  | entication Password     | Privilege<br>Protocol | Privilege Password           | Group<br>Name |
| ajith      | md5                        |      | "ILFsh | 6R7jP5E+StvCcVUQg==\n"  | DES                   | "ILFsh6R7jP5E+StvCcVUQg==\n" | dt1           |
| snmpadmin1 | md5                        |      | "ILFsh | 6R7jP5E+StvCcVUQg==\n"  | DES                   | "ILFsh6R7jP5E+StvCcVUQg==\n" | sqa           |
| test       | md5                        |      | "nxYm  | UG29dUDlzlJgcPtp+Q==\n" | nopriv                |                              | sqa           |

The following table describes the details of the registered SNMPv3 users.

| TABLE 8 SNM | P user details |
|-------------|----------------|
|-------------|----------------|

| Detail                  | Description                                            |
|-------------------------|--------------------------------------------------------|
| User                    | The user name of the SNMP user.                        |
| Authentication Protocol | The authentication protocol.                           |
| Authentication Password | The encrypted password for SNMP authentication.        |
| Privilege Protocol      | The privileged protocol.                               |
| Privilege Password      | The encrypted password for SNMP users.                 |
| Group Name              | The name of the group to which the user is associated. |

### Viewing an SNMP community

You can view an SNMP community forwarded by the server.

### Viewing an SNMP community

To view an SNMP community, complete the following steps.

1. Select **SNMP**. The **SNMP** pane displays. 2. Select the SNMP Community tab as shown in the following figure.

#### FIGURE 13 SNMP Community tab

| SNMP v3   | SNMP v1 | SNMP User | SNMP Community |            |
|-----------|---------|-----------|----------------|------------|
| Community |         |           |                | Group name |
| private   |         |           |                | sqabrocade |
| public    |         |           |                | sqabrocade |
|           |         |           |                |            |

The following table describes the details of the registered SNMP communities.

#### TABLE 9 SNMP community details

| Detail     | Description                                            |
|------------|--------------------------------------------------------|
| Community  | The unique name of the SNMP community.                 |
| Group name | The name of the group to which the user is associated. |

### Viewing the firmware

The firmware details can be viewed from an SCP, SFTP, or FTP server. Extreme VDX 2746 does not support FTP.

#### SelectFirmware.

The Firmware Download pane displays as shown in the following figure.

FIGURE 14 Firmware Download pane

| Firmware Download |                      |
|-------------------|----------------------|
| Status            |                      |
| Firmware Type     | ISSU O Coldboot      |
| Protocol          | ● SCP                |
| Host IP / Name    | IP Address           |
| User Name         | User Name            |
| Password          | password             |
| Firmware Path     | Firmware location    |
|                   | Start Download Reset |

## Viewing the port

To view the port, complete the following steps.

#### Select Port.

The Port Configuration pane displays as shown in the following figure.

#### FIGURE 15 Port Configuration pane

| Port Configuratio | n                  |            |              |           |               |          |
|-------------------|--------------------|------------|--------------|-----------|---------------|----------|
| Interface         | Туре               | Fabric ISL | Fabric Trunk | FCOE Port | Breakout Port | FlexPort |
| 1/0/1             | TenGigabitEthernet | Enabled    | Enabled      | Disabled  | Disabled      | Disabled |
| 1/0/2             | TenGigabitEthernet | Enabled    | Enabled      | Disabled  | Disabled      | Disabled |
| 1/0/3             | TenGigabitEthernet | Enabled    | Enabled      | Disabled  | Disabled      | Disabled |
| 1/0/4             | TenGigabitEthernet | Enabled    | Enabled      | Disabled  | Disabled      | Disabled |
| 1/0/5             | TenGigabitEthernet | Enabled    | Enabled      | Disabled  | Disabled      | Disabled |
| 1/0/6             | TenGigabitEthernet | Enabled    | Enabled      | Disabled  | Disabled      | Disabled |
| 1/0/7             | TenGigabitEthernet | Enabled    | Enabled      | Disabled  | Disabled      | Disabled |
| 1/0/8             | TenGigabitEthernet | Enabled    | Enabled      | Disabled  | Disabled      | Disabled |
| 1/0/9             | TenGigabitEthernet | Enabled    | Enabled      | Disabled  | Disabled      | Disabled |
| 1/0/10            | TenGigabitEthernet | Enabled    | Enabled      | Disabled  | Disabled      | Disabled |
| 1/0/11            | TenGigabitEthernet | Enabled    | Enabled      | Disabled  | Disabled      | Disabled |
| 1/0/12            | TenGigabitEthernet | Enabled    | Enabled      | Disabled  | Disabled      | Disabled |
|                   |                    |            |              |           |               |          |

The following table describes the details of the ports connected to the switch.

#### TABLE 10 Port Configuration pane details

| Detail        | Description                                                                              |
|---------------|------------------------------------------------------------------------------------------|
| Interface     | The name of the interface. You can select an interface to perform port configuration.    |
| Туре          | The port type of the switch.                                                             |
| Fabric ISL    | The fabric ISL state (Enabled or Disabled) of the port. This is a read-<br>write field.  |
| Fabric Trunk  | The fabric trunk state (Enabled or Di sabled) of the port. This is a read-write field.   |
| FCOE Port     | The FCoE state (Enabled or Disabled) of the port. This is a read-write field.            |
| Breakout Port | The breakout state (Enabled or Disabled) of the port. This is a read-<br>write field.    |
| FlexPort      | The state (Ethernet or Fiber Channel) of the external ports. This is a read-write field. |

### Managing user accounts

Element Manager allows you to manage accounts of users who manage devices on the network.

#### Viewing configured users

To view configured users, click **Configuration > Manage User**.

The User Accounts pane displays as shown in the following figure.

#### FIGURE 16 User Accounts pane

| User Accounts |               |         |       |                              |  |
|---------------|---------------|---------|-------|------------------------------|--|
| Name          | Description   | Status  | Role  | Password                     |  |
| admin         | Administrator | Enabled | admin | "3MMek0+iSjuZ/agk/xC9oA==\n" |  |
| user          | User          | Enabled | user  | "BwrsDbB+tABWGWpINOVKoQ==\n" |  |

The following table describes the user account details

#### TABLE 11 User Accounts pane details

| Detail      | Description                                                |
|-------------|------------------------------------------------------------|
| Name        | The user name.                                             |
| Description | The description of the user (for example, Administrator).  |
| Status      | The status of the user (Enabled or Disabled).              |
| Role        | The role of the user (for example, Administrator or User). |
| Password    | The encrypted password of the user.                        |

### Viewing the AAA servers

You can configure Element Manager to authenticate users against an external server (RADIUS, TACACS+, or LDAP).

### Viewing RADIUS, TACACS+, or LDAP server authentication

To view TACACS+, RADIUS, or LDAP server authentication, click **Configuration** > **Manage AAA**. The **Manage AAA** pane displays as shown in the following figure.

#### FIGURE 17 Manage AAA pane

| LDAP Servers    |                     |          |              |         |              |  |  |
|-----------------|---------------------|----------|--------------|---------|--------------|--|--|
| Host Name       | Authentication Port | Retries  | Retries Time |         | BaseDN       |  |  |
|                 |                     |          |              |         |              |  |  |
| Radius Servers  |                     |          |              |         |              |  |  |
| Host Name       | Authentication Port | Protocol | Key          | Retries | Timeout(Sec) |  |  |
|                 |                     | 1        |              |         |              |  |  |
| TACACS+ Servers |                     |          |              |         |              |  |  |
| Host Name       | Authentication Port | Protocol | Key          | Retries | Timeout(Sec) |  |  |
|                 |                     | ,        |              |         |              |  |  |

The following table describes the RADIUS and TACACS+ details in the Manage AAA pane.

#### TABLE 12 RADIUS and TACACS+ details in the Manage AAA pane

| Details             | Description                                                        |  |  |
|---------------------|--------------------------------------------------------------------|--|--|
| Host Name           | The name and IP address of the server.                             |  |  |
| Authentication Port | The port used for authentication.                                  |  |  |
| Protocol            | The encryption protocol used for authorization and authentication. |  |  |
| Кеу                 | The encryption key.                                                |  |  |
| Retries             | The number of times to retry the process.                          |  |  |
| Timeout             | The timeout in seconds.                                            |  |  |

The following table describes the LDAP details in the Manage AAA pane.

#### TABLE 13 LDAP details in the Manage AAA pane

| Details             | Description                               |
|---------------------|-------------------------------------------|
| Host Name           | The name and IP address of the server.    |
| Authentication Port | The port used for authentication.         |
| Retries             | The number of times to retry the process. |
| Timeout             | The timeout in seconds.                   |
| BaseDN              | The domain name of the LDAP server.       |